## HOW TO REGISTER FOR JUDGES COURSES

- Click the link: <u>https://usagym.org/pages/tt/pages/index.html</u>
- 2. Login
- 3. Under Judges > select List of Judges courses
- 4. On the T&T Judging Accreditation page click "Live Course Registration"
- 5. It will pull up a pop up box with all the available courses.
- 6. Scroll down and choose which ones you want to attend.

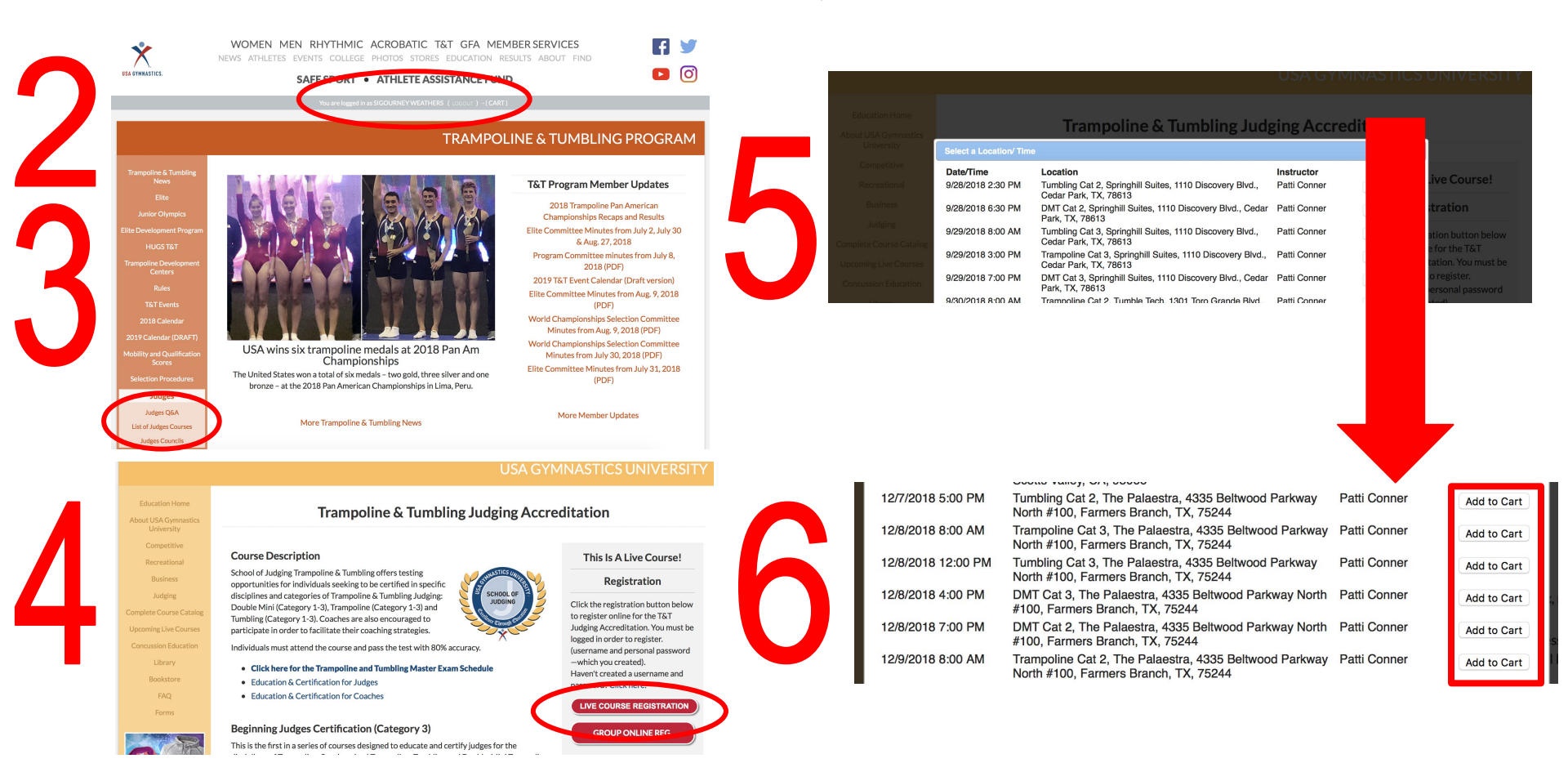